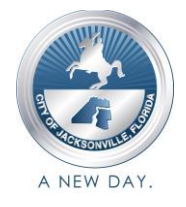

# GRANT MANAGEMENT SYSTEM AGENCY REGISTRATION & PSG APPLICATION USER GUIDE

### SECTION ONE: AGENCY REGISTRATION

### How to Create a New Account

1. Go to the Grant Management System portal: <u>https://cityofjacksonville.my.site.com</u>

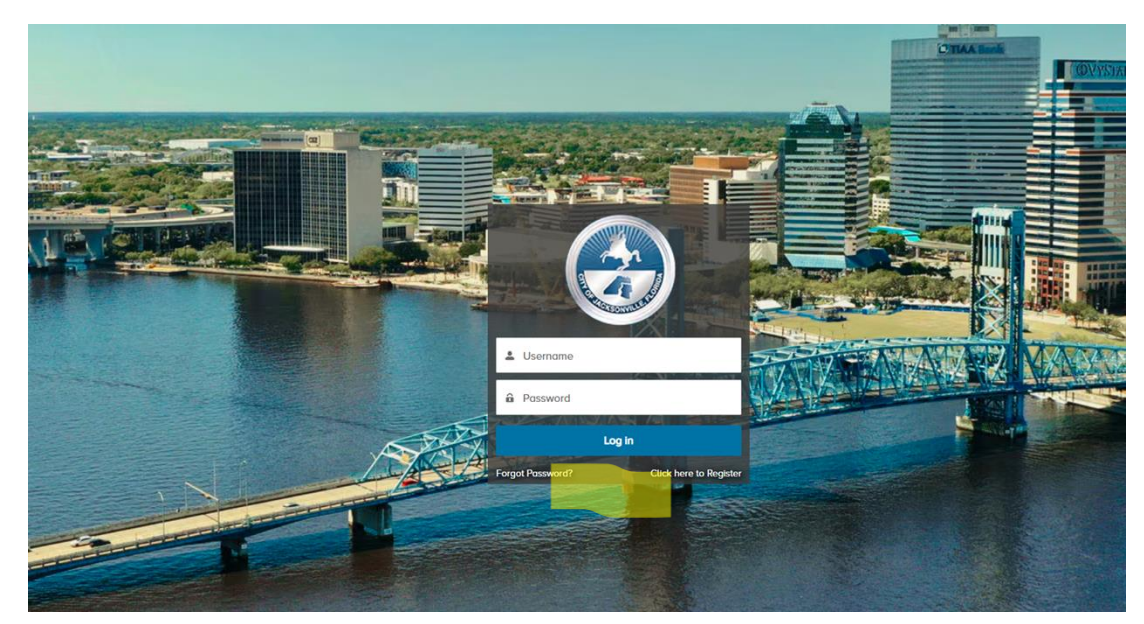

- 2. If logging in for the first time, select **Click here to Register.**
- 3. Complete fields below:

| Sign Up      |        |
|--------------|--------|
|              |        |
| Add Agency   |        |
| First Name   |        |
| *Last Name   |        |
| •Email       |        |
| *Access Code |        |
|              |        |
|              | Submit |

- a. Select Agency: You must first do a search for your agency name. If your agency is on the list, you must select the agency from the drop-down menu. <u>DO NOT</u> <u>CLICK Add Agency if your agency has already created an account.</u>
- b. Add Agency: If the search for Select Agency does not produce any results, click Add Agency and complete the information requested. Follow instructions on Step #5.
- c. First Name: Enter the first name of representative signing up for an account
- d. Last Name: Enter the last name of representative signing up for an account.
- e. **Email:** Enter the email address of the representative signing up for an account.
- f. Access Code: Enter the Access Code that is on the certificate you received from the Mandatory Application Workshop. Note: You are required to attend this mandatory workshop in order to apply for a Public Service Grant.
- 4. Click Submit
- 5. Complete the Agency account information as noted below:
  - a. Agency Legal Name: Name exactly as it appears on Sunbiz.org
  - b. Also Known As: Nickname or acronym, if applicable
  - c. Primary Phone: Phone number with area code
  - d. Fax: Fax number with area code
  - e. Website: URL for agency website
  - f. Federal Tax ID/Employer Identification Number (EIN)
  - g. Address: Street, City, State, Country, Zip Code
  - h. **Executive Director/Chief Executive Officer Details**: This is the individual that will be signing the contract if a grant is awarded. Name must be listed on <u>Sunbiz.org</u> or there must be a corporate resolution in place, approved by the Board of Directors, authorizing the individual to enter into a legal contract with the City of Jacksonville and sign on the agency's behalf.
    - First Name
    - Last Name
    - Email
    - Phone

| Agency Legal Name as registered with Sunbiz          |                                                        |
|------------------------------------------------------|--------------------------------------------------------|
| *Agency Legal Name                                   | Also Known As                                          |
| Demo Hubbard House                                   | Hubbard House                                          |
| * Primary Phone                                      | Fax                                                    |
| (437) 553-7000                                       |                                                        |
| Website                                              | * Federal Tax ID/ Employer Identification Number (EIN) |
|                                                      | 123124522                                              |
| ✓ Address                                            |                                                        |
| *Street                                              | *City                                                  |
| 1820-22 S Grant St                                   | Jacksonville                                           |
| *State                                               | *Country                                               |
| FL.                                                  | United States                                          |
| *Zipcode                                             |                                                        |
| 454545                                               |                                                        |
|                                                      |                                                        |
| ✓ Executive Director/Chief Executive Officer Details |                                                        |
| First Name                                           | *Last Name                                             |
| Demo                                                 | CEO                                                    |
| Email                                                | Phone                                                  |
| ceo@yopmail.com                                      | I                                                      |
| Cancel                                               | Submit                                                 |

#### 6. Click Submit

| Acknowledgement                       |   |        |
|---------------------------------------|---|--------|
| Agency has been successfully created. | 4 |        |
|                                       |   | Finish |

- 7. Click Finish
- 8. The agency will be prompted to go back to **Sign Up** to add the CEO or Director name representing the organization.

| Sign Up                         |
|---------------------------------|
| *Select Agency                  |
| Demo Hubbard House              |
| Add Agency                      |
| First Name                      |
|                                 |
| *Last Name                      |
| Ĩ                               |
| Error: Last Name is required.   |
| *Email                          |
|                                 |
| Error: Email is required.       |
| *Access Code (1)                |
|                                 |
| Error: Access Code is required. |
| Submit                          |

- 9. The organization will be provided with an Access Code upon completion of the Mandatory Application Workshop.
- 10. After the **Unique Code** is added in the **Access Code** field, the agency will be successfully created.

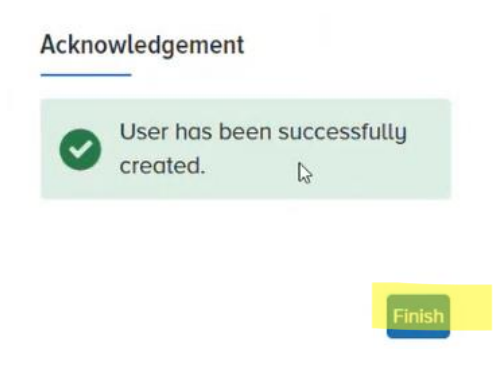

- 11. Click Finish
- 12. The agency will receive an automated email to login

|     |           | -     |        | X1-'  |           | Let u    |
|-----|-----------|-------|--------|-------|-----------|----------|
| 2   | Usern     | ame   |        |       |           |          |
| â   | Passv     | vord  |        |       |           |          |
|     | 41×284=   |       | Log in |       |           |          |
| For | got Passv | vord? |        | Click | here to I | Register |

13. The system will prompt the agency to change the password

| Change Your Password                                                                     |  |  |
|------------------------------------------------------------------------------------------|--|--|
| Enter a new password for <b>training@yopmail.com</b> .<br>Make sure to include at least: |  |  |
| <ul> <li>○ 8 characters</li> <li>○ 1 letter</li> <li>○ 1 number</li> </ul>               |  |  |
| * New Password                                                                           |  |  |
| * Confirm New Password                                                                   |  |  |
| *=required                                                                               |  |  |
| Change Password                                                                          |  |  |
| Password was last changed on 2/25/2025, 11:53 AM.                                        |  |  |

14. Changing the password, the Grant Management System Home page will appear.

### How to Log in if the Agency has an Account

1. Go to the Grant Management System portal: https://cityofjacksonville.my.site.com

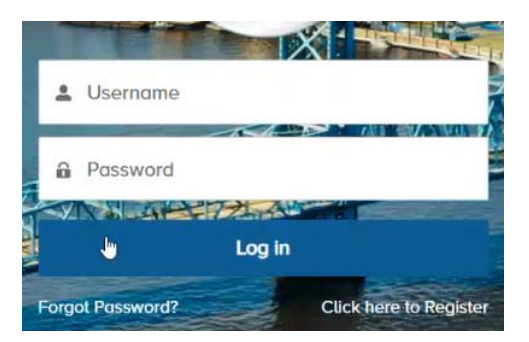

2. Enter Username (email) and password then select Log In.

# **SECTION TWO: APPLYING FOR A PSG GRANT**

### To complete the PSG Grant Application

- 1. Log in to the Grant Management System portal: https://cityofjacksonville.my.site.com
- 2. If already registered, once you log in, the following home page will appear:

| Home | Funding Opportunities                                                                                                    | My Applications                                                                               | Quarterly Programmatic Report                                                                                                    |
|------|----------------------------------------------------------------------------------------------------|-----------------------------------------------------------------------------------------------|----------------------------------------------------------------------------------------------------|
|      |                                                                                                    | GRANTS AND C                                                                                  | INTRACT COMPLIANCE DIVISION                                                                                                    |
|      | WELCOME<br>The Grants and Contract C<br>community by working with<br>to deliver resources to its m                                        | ompliance Division serves<br>n internal and external part<br>nost vulnerable population.      | ers OUR MISSION: - Provide quality contract management, oversight and training to strategically increase and diversify the pool of prospective grant recipients.                                                                    |
|      | HOW TO APPLY<br>Begin your journey by com<br>online. Provide detailed int<br>how funds will be used, an<br>community.<br>APPLY FOR GRANTS | upleting the grant application<br>formation about your project<br>d the intended impact on th | <ul> <li>Administer funding in order to serve the most vulnerable persons and strive to decrease violent crimes.</li> <li>Ensure compliance while serving as subject matter experts monitoring the life cycle of grants.</li> </ul> |

- 3. Click **Apply for Grants**
- 4. Click **Funding Opportunities.** Example: **PSG Funding FY 2025-2026** (Note: If the agency has applied for this grant in the new Grant Management System before, the agency can view their current and past applications. The previous year's application will only be available to view.)

| Ac            | tive PSG Funding Opportunities 👻 📝                                                                       |                      |                    |
|---------------|----------------------------------------------------------------------------------------------------|----------------------|--------------------|
| 32 Items • \$ | Sorted by Name • Filtered by All funding opportunities - Status, Record Type • Updated a few seconds ago |                      | Q Search this list |
|               | Name 🕇 🖏 🗸                                                                                               | Application Due Date | Status             |
| 1             | 18FEB                                                                                                    | 2/23/2025, 2:30 PM   | Active             |
| 2             | 23fsdg                                                                                                   | 2/28/2025, 9:00 AM   | Active             |
| 3             | API T3esting                                                                                             | 2/27/2025, 10:00 AM  | Active             |
| 4             | Demo @ Akshat                                                                                            | 2/28/2025, 9:00 AM   | Active             |
| 5             | Demo test Sharepoint FO                                                                                  | 2/25/2025, 12:00 PM  | Active             |
| 6             | DemoPSG Grant 2025-2026                                                                                  | 2/16/2025, 10:00 AM  | Active             |
| 7             | DO NOT USE KK Draft funding opp                                                                          | 7/29/2025, 10:22 PM  | Active             |
| 8             | E2E Funding opp 1                                                                                        | 1/30/2025, 9:00 AM   | Active             |

5. From the dropdown under Individual Applications select All PSG Applications.

| A         | All P | SG Applications 🔻 🖈            |  |
|-----------|-------|--------------------------------|--|
| D items - | LIS   | T VIEWS<br>All DA Applications |  |
|           | ~     | All PSG Applications           |  |
|           |       | Recently Viewed                |  |

6. Select the grant/application(s) to complete or review.

|                                                                                                    | Funding Opportunity                                                              |                                                                                                    |                                         |
|----------------------------------------------------------------------------------------------------|----------------------------------------------------------------------------------|----------------------------------------------------------------------------------------------------|-----------------------------------------|
|                                                                                                    | PSG Grant 2025-202                                                               | 6 Demo                                                                                              |                                         |
|                                                                                                    |                                                                                  |                                                                                                    |                                         |
|                                                                                                    | Name                                                                             |                                                                                                    | Status                                  |
|                                                                                                    | PSG Grant 2025-2026 Demo                                                         |                                                                                                    | Active                                  |
|                                                                                                    | 2/25/2025, 9:00 PM                                                               |                                                                                                    |                                         |
|                                                                                                    |                                                                                  |                                                                                                    |                                         |
| 7. Select Apply                                                                                                    | for Grant                                                                        |                                                                                                    |                                         |
| ··· ~·································                                                                                                    |                                                                                  |                                                                                                    |                                         |
| Funding Opportunity<br>PSG Grant 2025-2026 Demo                                                                                                    |                                                                                  |                                                                                                    | Apply for grant Request Courtesy Review |
|                                                                                                    |                                                                                  |                                                                                                    |                                         |
|                                                                                                    | Stotus                                                                           |                                                                                                    | -                                       |
| Grant 2025-2026 Demo                                                                                                    | Active                                                                           |                                                                                                    |                                         |
| 2025, 9:00 PM                                                                                                    |                                                                                  |                                                                                                    |                                         |
|                                                                                                    |                                                                                  |                                                                                                    |                                         |
| ique Code                                                                                                    | y ripplication works                                                             | nops.                                                                                               |                                         |
| ique Code                                                                                                    | y ripplication works                                                             | nops.                                                                                               |                                         |
| ique Code                                                                                                    | y repriedition works                                                             | nops.                                                                                               |                                         |
| ique Code                                                                                                    |                                                                                  | nops.                                                                                               |                                         |
| ique Code                                                                                                    |                                                                                  | nops.                                                                                               |                                         |
| ique Code                                                                                                    |                                                                                  | nops.                                                                                               |                                         |
| ique Code                                                                                                    |                                                                                  | nops.                                                                                               | Next                                    |
| ique Code rese enter the unique code 9. Complete En                                                                                                    | tity Information Sec                                                             | tion. Complete the follo                                                                            | Next<br>wing fields:                    |
| ique Code voise enter the unique code 9. Complete En                                                                                                    | tity Information Sec                                                             | tion. Complete the follo                                                                            | Next<br>wing fields:                    |
| ique Code asse enter the unique code 9. Complete En                                                                                                    | tity Information Sec                                                             | tion. Complete the follo                                                                            | Next<br>wing fields:                    |
| ique Code rese enter the unique code 9. Complete En                                                                                                    | tity Information Sec                                                             | tion. Complete the follow                                                                           | Noxt                                    |
| ique Code<br>rase enter the unique code<br>9. Complete En<br>Entity Information                                                                                                    | tity Information Sec                                                             | tion. Complete the follow                                                                           | Next<br>wing fields:                    |
| ique Code<br>hase enter the unique code<br>9. Complete En<br>Entity Information<br>f you're a grant writer and wa                                                                                                    | ntity Information Sec<br>FY: 2025 Octor<br>Int to submit grant application for d | tion. Complete the follow<br>ber 1 2024 to September 30 2025<br>fferent Agency, <u>click here</u> . | Next                                    |
| ique Code<br>hase enter the unique code<br>9. Complete En<br>Entity Information<br>If you're a grant writer and war<br>Grant linformation                                                                                                    | Itity Information Sec<br>FY: 2025 Octor<br>Int to submit grant application for d | tion. Complete the follow<br>ber 1 2024 to September 30 2025<br>fferent Agency, <u>click here</u> . | Next<br>wing fields:                    |
| ique Code<br>mase enter the unique code<br>9. Complete En<br>Entity Information<br>If you're a grant writer and wa<br>Grant Information<br>PSG Grant 2025-2026 Demo                                                                                                    | ntity Information Sec<br>FY: 2025 Octor<br>ant to submit grant application for d | tion. Complete the follow<br>ber 1 2024 to September 30 2025<br>fferent Agency, <u>click here</u> . | Next                                    |
| ique Code ease enter the unique code 9. Complete En Entity Information If you're a grant writer and wa Grant Enformation PSG Grant 2025-2026 Demo                                                                                                    | ntity Information Sec<br>FY: 2025 Octor<br>Int to submit grant application for d | tion. Complete the follow<br>ber 1 2024 to September 30 2025<br>fferent Agency, <u>click here</u> . | Next                                    |
| ique Code<br>ease enter the unique code<br>9. Complete En<br>Entity Information<br>If you're a grant writer and was<br>Grant Information<br>PSG Grant 2025-2026 Demo<br>Ordinance Links<br>Magency Legat Name                                                                  | ntity Information Sec<br>FY: 2025 Octor<br>Int to submit grant application for d | tion. Complete the follow<br>ber 1 2024 to September 30 2025<br>fferent Agency, <u>click here</u> . | Next                                    |
| ique Code<br>ease enter the unique code<br>9. Complete En<br>Entity Information<br>If you're a grant writer and wa<br>Grant Information<br>PSG Grant 2025-2026 Demo<br>Ordinance Links<br>Ngency Legat Name                                                                    | ntity Information Sec<br>FY: 2025 Octo<br>Int to submit grant application for d  | tion. Complete the follow<br>ber 1 2024 to September 30 2025<br>fferent Agency, <u>click here</u> . | Next                                    |
| ique Code<br>ease enter the unique code<br>9. Complete En<br>Entity Information<br>If you're a grant writer and war<br>Grant Information<br>PSG Grant 2025-2026 Demo<br>Ordinance Links<br>Ngoncy Legat Name<br>Demo Hubbard House<br>*Address                                 | ntity Information Sec<br>FY: 2025 Octo<br>Int to submit grant application for d  | tion. Complete the follow<br>ber 1 2024 to September 30 2025<br>fferent Agency, <u>click here</u> . | wing fields:                            |
| ique Code<br>ease enter the unique code<br>9. Complete En<br>Entity Information<br>If you're a grant writer and war<br>Grant Information<br>PSG Grant 2025-2026 Demo<br>Drdinance Links<br>Ngoncy Legat Name<br>Demo Hubbard House<br>*Address<br>1820-22 S Grant St<br>*State | ntity Information Sec<br>FY: 2025 Octo<br>Int to submit grant application for d  | tion. Complete the follow<br>ber 1 2024 to September 30 2025<br>fferent Agency, click here.         | wing fields:                            |
| ique Code ease enter the unique code 9. Complete En Entity Information If you're a grant writer and was Grant Information PSG Grant 2025-2026 Demo Ordinance Links Ngency Legat Name  Demo Hubbard House *Address H820-22 S Grant St *State FL                                 | ntity Information Sec<br>FY: 2025 Octo<br>Int to submit grant application for d  | tion. Complete the follow<br>ber 1 2024 to September 30 2025<br>fferent Agency, <u>click here</u> . | wing fields:                            |
| ique Code  ique Code  Osese enter the unique code  9. Complete En  Entity Information  If you're a grant writer and wat  Grant linformation  PSG Grant 2025-2026 Demo  Ordinance Links  Agency Legat Name  Address  1820-22 S Grant St  State  FL  Primary Phone               | ntity Information Sec<br>FY: 2025 Octo<br>Int to submit grant application for d  | tion. Complete the follow<br>ber 1 2024 to September 30 2025<br>fferent Agency, click here.         | wing fields:                            |

• Agency Legal Name: Must be listed exactly as registered on Sunbiz.org

苗

\*ED or CEO Last Name

123124522

- Address
- City

Agency's Fiscal Year End Date

\*ED or CEO First Name

• State

- Zip Code
- Primary Phone
- Fax
- Website
- Federal Tax ID/Employer Identification Number (EIN)
- Agency's Fiscal Year End Date
- **ED** or **CEO First Name:** Full name of the Executive Director/CEO authorized to sign contract. Must be listed on <u>Sunbiz</u> or a Corporate Resolution is required.
- ED or CEO Last Name: Executive Director/CEO authorized to sign contract (Sunbiz)
- 10. Select Next
- 11. Complete Category Information Sections 1-4.

## Category Information

#### Section I - Community Need and Target Audience Provide a description of the following:

- Need for the program
- Target audience for Most Vulnerable Persons and Needs
- Outreach to the target audience
- Anticipated impact and success on the target audience
   Anticipated number of people served

(Maximum 7,000 characters with spaces—equivalent to 3 pages)

**Note**: Section III (b) – **Program Management Expertise and Evaluation** (Information on Non-Compliance). Non-compliance incidents within the past three (3) years are required to be reported.

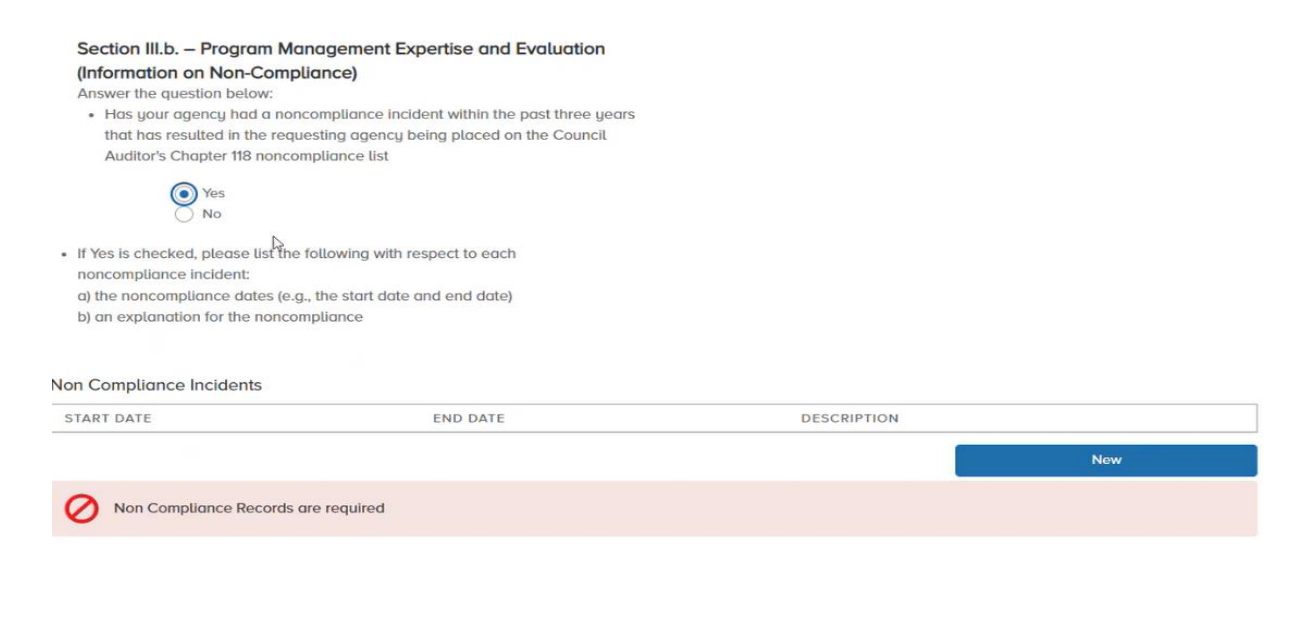

- 12. To document non-compliance incidents: NOTE: Must report all incidents within the past three (3 years
  - Select Yes and click New to record non-compliance incidents
  - Complete fields
  - Click Save

| No                   | n Compliance Incidents                |
|----------------------|---------------------------------------|
| * Start Date         |                                       |
| 02-25-2025           | 苗                                     |
| *End Date 02-27-2025 | <u></u>                               |
| * Description        |                                       |
| Failed to comp       | a a a a a a a a a a a a a a a a a a a |

| Guilder |  |
|---------|--|
|         |  |
|         |  |
|         |  |

13. If there are multiple incidents, for each incident in the past 3 years:

- Select New
- Complete fields
- Click Save

Non Compliance Incidents

| START DATE | END DATE   | DESCRIPTION                             |  |
|------------|------------|-----------------------------------------|--|
| 02-25-2025 | 02-27-2025 | Failed to comply with tax regulations   |  |
| 02-26-2025 | 02-28-2025 | Failed to comply with grant regulations |  |
|            |            | New                                     |  |

### 14. To upload all required documents, Click Upload Files, Next

#### 15. Complete Document Upload

16. Upload all required documents, select **Submit**. Upload the following required documents:

- Good Standing Certificate: Certificate of Status from Florida Division of Corporations
- Charitable Solicitation Permit: <u>Florida Department of Agriculture and Consumer</u> <u>Affairs</u>

- Fiscal Balance Sheet and Statement of Income and Expenses for the last two fiscal years
- Complete Tax Returns (IRS Forms 990) for the last three years
- Certificate of Attendance for Mandatory Application Workshop
- Office of General Council Affidavit: Signed and notarized

| *A copy of Good Standing Certificate from Florida Division of Corporations                 |  |  |  |  |  |
|--------------------------------------------------------------------------------------------|--|--|--|--|--|
| L Upload Files Or drop files                                                               |  |  |  |  |  |
| Please upload all mandatory documents to proceed with your application                     |  |  |  |  |  |
| * Charitable Solicitation Permit                                                           |  |  |  |  |  |
| L Upload Files Or drop files                                                               |  |  |  |  |  |
| Please upload all mandatory documents to proceed with your application                     |  |  |  |  |  |
| * Fiscal Balance Sheets and Statement of Income and Expenses for the last two fiscal years |  |  |  |  |  |
| L Upload Files Or drop files                                                               |  |  |  |  |  |
| Please upload all mandatory documents to proceed with your application                     |  |  |  |  |  |
| * Complete tax returns (IRS Forms 990) for last three years                                |  |  |  |  |  |
| L Upload Files Or drop files                                                               |  |  |  |  |  |
| Please upload all mandatory documents to proceed with your application                     |  |  |  |  |  |
| * Certificate of Attendance for Mandatory Application Workshop                             |  |  |  |  |  |
| L Upload Files Or drop files                                                               |  |  |  |  |  |
| Please upload all mandatory documents to proceed with your application                     |  |  |  |  |  |
| * Office of General Counsel Affidavit                                                      |  |  |  |  |  |
| L Upload Files Or drop files                                                               |  |  |  |  |  |
| Please upload all mandatory documents to proceed with your application                     |  |  |  |  |  |
| Save For Later Previous Submit                                                             |  |  |  |  |  |

#### 17. Select Submit

Note: The agency can save and exit an application at any time up until the deadline.

### **To Return to a Saved Application**

- 1. Log in to the Grant Management System portal: https://cityofjacksonville.my.site.com
- 2. Select application(s) in progress to view and complete, select **Application Submitted** and click **Finish**

| Application Submitted                                                           |                           |                    | Steps                                     |
|---------------------------------------------------------------------------------|---------------------------|--------------------|-------------------------------------------|
| Thank you for completing the application. The application ID is IA-0000000300 c | Category Information      |                    |                                           |
|                                                                                 |                           |                    | Documents Upload                          |
|                                                                                 |                           | Finish             | <ul> <li>Application Submitted</li> </ul> |
|                                                                                 |                           |                    |                                           |
| Individual Applications<br>Recently Viewed 👻 📳                                  |                           |                    |                                           |
| 2 Items - Updated a few seconds ago                                             |                           | Q Search this list | \$ • III • C' ( T                         |
| Application ID V Agency V Program                                               | m V Grant Category Name V | Application Status | Date Applied V                            |
| 1 IA-0000000300 Demo Hubbard House test                                         | New category              | Submitted          | 2/25/2025, 12:17 PM                       |
| 2 IA-000000299 Demo Hubbard House test                                          | New category              | Draft              |                                           |

For any issues, email Grants & Contact Compliance Division at grants@coj.net